# 비대면 면접을 위한 Webex 프로그램 설치 및 사용 안내 (모바일 이용자)

- 1. [안드로이드폰(삼성, LG 등)] 플레이 스토어 접속 [아이폰] 앱스토어 접속
- → 검색창에 "Webex meetings" 검색 후 [Cisco Webex Meetings 설치]

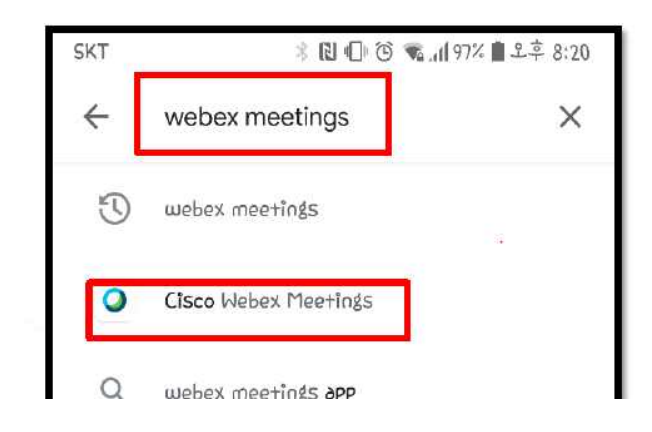

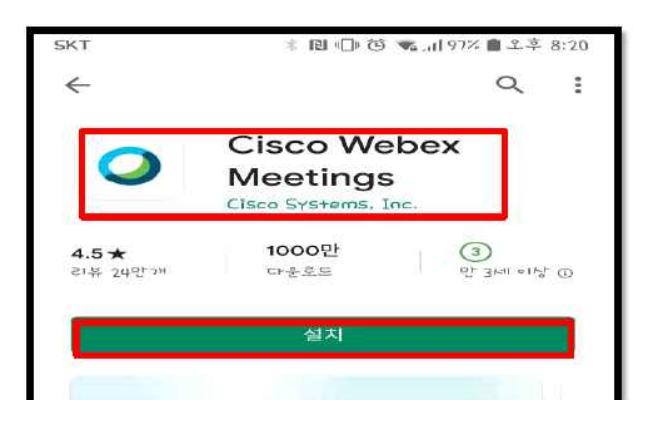

## 2. 어플 실행 - 약관 동의 및 권한 모두 허용

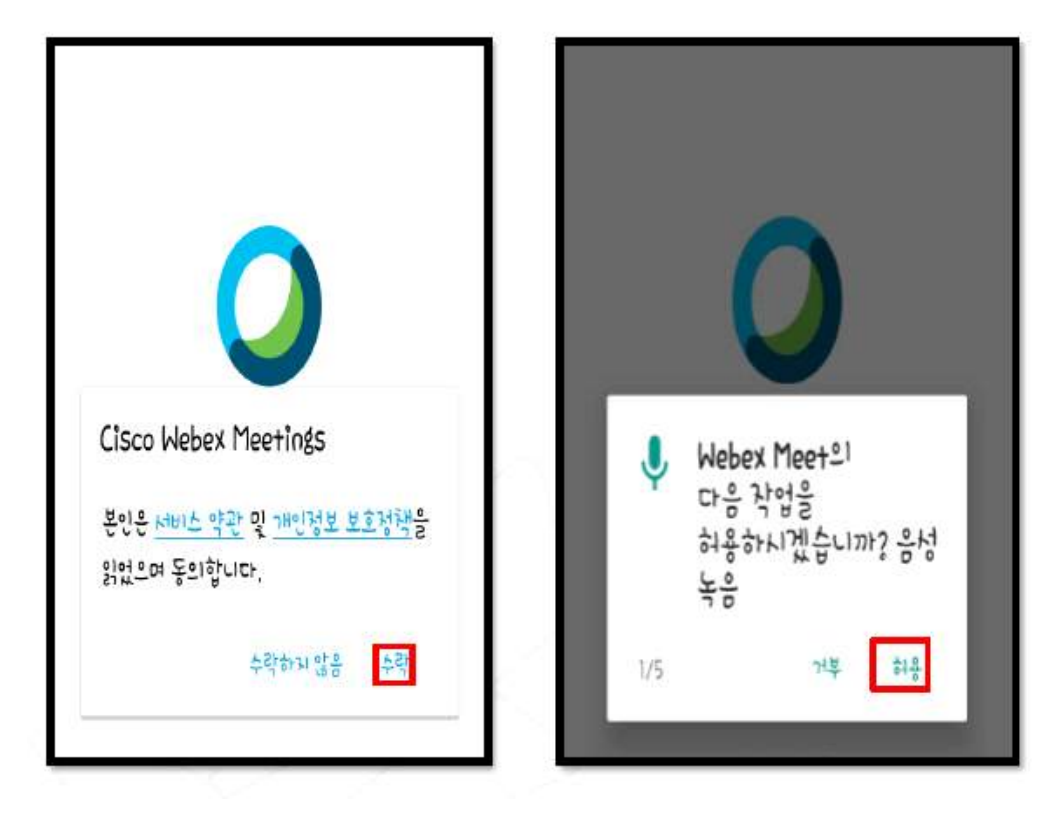

### 3. 메인 화면에서 [미팅에 참여] 클릭

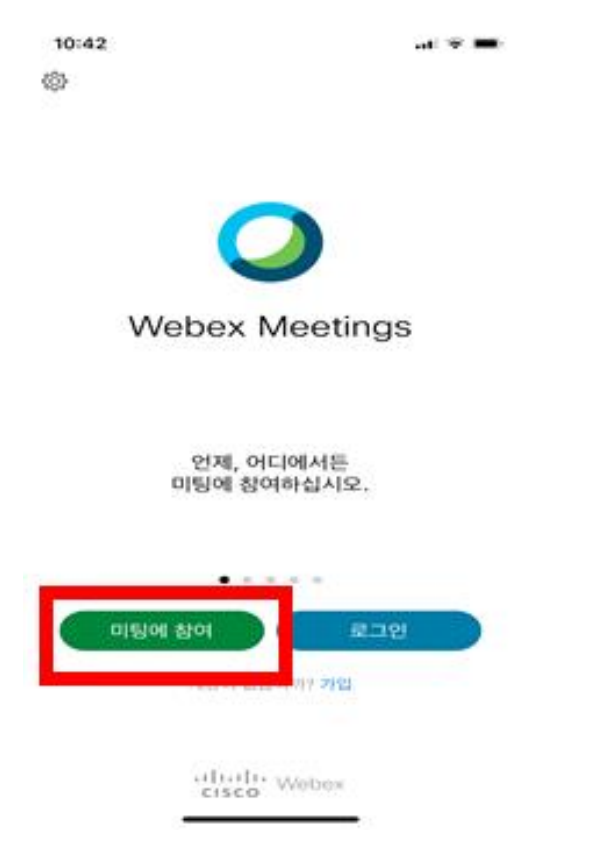

#### 4. 아래 정보 입력

사전 테스트일 및 면접일에 미팅번호 [170 853 7813] 입력

② 본인 이름(지원학과) 및 이메일 입력 후 [참여]

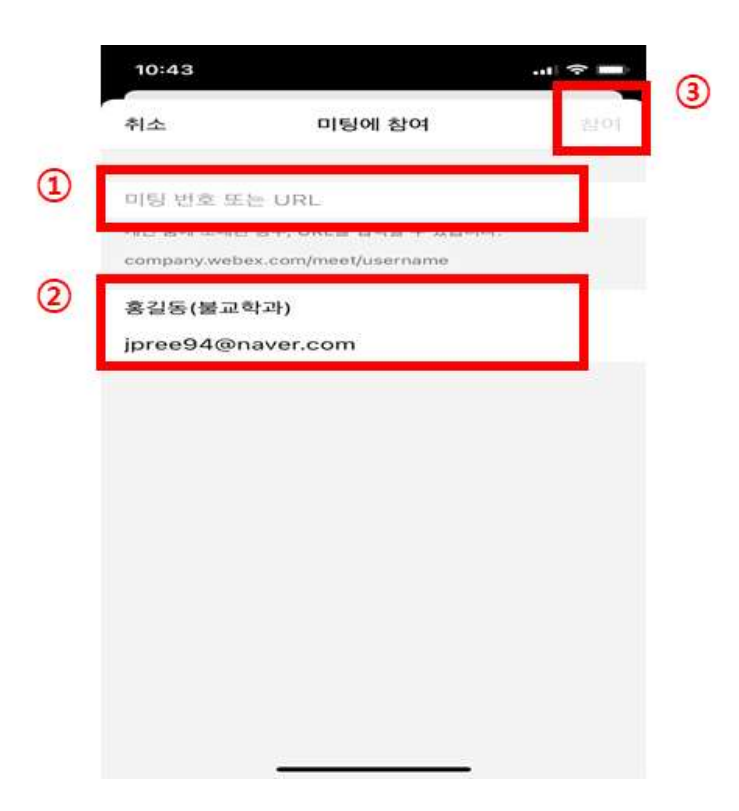

## 5. 아래 화면에서 대기

- 불교대학원 학사운영실 직원 확인 후 자동 입장 예정

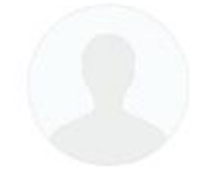

## 불교대학원 면접 대기 미팅룸

기다려 주셔서 감사합니다. 호스트가 참여하면 미팅을 시작하겠습니다. 호스트에게 귀하가 대기하고 있음을 알리시겠습니까?

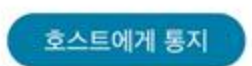

- 끝-